## Envio de "Reports" por email desde RepairCenter

- 1. Acceda la sección de "Reports" y escoja el informe deseado.
- 2. Haga "right-click" en la línea del informe
- 3. Escoja la opción "Email Report" del listado.

|                                            |                     |                                    | Mitchell RepairCenter    |               |               |                   |                 |              |  |  |
|--------------------------------------------|---------------------|------------------------------------|--------------------------|---------------|---------------|-------------------|-----------------|--------------|--|--|
| My Hub Histor                              | y Jobs RO           | NNY HALL<br>Chrysler 300<br>: 6871 | · (                      | کې<br>Labor   | Accounting Sc | anjeys Analytics  | Reports Library | ToolStore    |  |  |
| Favorites Genera                           | al Jobs Accountin   | o Parts Producti                   | on Job Cost Ma           | rketing Custo | om Custom Fo  | rms ARMS AutoExcl | hange           |              |  |  |
|                                            |                     |                                    |                          |               |               |                   | Edit Disclaimen | Print Provid |  |  |
| Category                                   | Report Name         |                                    |                          |               |               | = CP              | WB              |              |  |  |
| All Jobs                                   | Closed RD Analys    | is Report - Classic                |                          | 34 🗆          |               |                   |                 |              |  |  |
| Current RD                                 | Invoice             |                                    |                          |               |               | 22 🗹              |                 |              |  |  |
| All Jobs                                   | Job Listing Group   | ed by Techs                        |                          |               |               | 147 🗆             |                 |              |  |  |
| Current R0                                 | Key Tag Report -    | Classic                            |                          |               |               | 166 🗹             |                 |              |  |  |
| All Jobs                                   | Open Repair Orde    | ws - Classic                       |                          |               |               | 176               |                 |              |  |  |
| Custom                                     | Original Authorizat | ion                                |                          |               |               | 62 🗹              |                 |              |  |  |
| Jobs                                       | Profit Report by R  | 0                                  |                          |               |               | 14 🗌              |                 |              |  |  |
| 4.4.4                                      | 0.00                | Bob Course Church                  |                          |               |               | 104               |                 |              |  |  |
| Durrent R0                                 | Repair Order        |                                    |                          | _             |               | 10 🗹              | 2               |              |  |  |
| CARENTIN                                   | HU AURISIS          | Cital Deced                        |                          |               |               |                   |                 |              |  |  |
| Current R0                                 | RD Cover S.         | Email Report                       |                          |               |               | 79 🖌              | <b>v</b>        |              |  |  |
| Current R0                                 | RO Detail - Classe  | Temple nomina                      | nontes                   | _             |               | 178 🗹             | <b>X</b>        |              |  |  |
| Current R0                                 | RD Mirror Tag       | Remove From V                      | Vhiteboard               |               |               | 21 🗹              | <b>•</b>        |              |  |  |
| All Jobs                                   | Sales Journal Rep   | Save to Compar                     | ny Profile               |               |               | 70 🗆              |                 |              |  |  |
| All Jobs                                   | Sublet Report - N   | Remove from C                      | ompany Profile           | _             |               | 153 🗹             |                 |              |  |  |
| All Jobs                                   | Technician Payro    | Export                             |                          |               |               | 49 🗹              |                 |              |  |  |
|                                            |                     | Import (to Comp                    | any Prolife)             |               |               |                   |                 |              |  |  |
| View Report Packs                          |                     |                                    |                          |               |               | View Jo           | b Listing: 💌    |              |  |  |
| DIP                                        |                     | Summ                               | ary only                 | Al            |               |                   |                 |              |  |  |
| Final                                      |                     | Include                            | e Sunniament Informat    | ine           |               | 3                 |                 |              |  |  |
| Final Bil Test Disclaimer CUSTOM: Final II | nucice              |                                    | e 'Add Parts or Labor' I | Lines         |               |                   |                 |              |  |  |
|                                            |                     |                                    |                          |               |               |                   |                 |              |  |  |

4. El sistema le abrirá un mensaje de correo electrónico incluyendo el "Report" que fue seleccionado. Podrá añadirle un mensaje al correo electrónico y enviar el mensaje a los contactos deseados.

| 4     |                                          |          | ≠ Repair Order - Message (Plain Text)    |             |                |                |                  |                  |             |                             | <b>B</b>                       |   |   |
|-------|------------------------------------------|----------|------------------------------------------|-------------|----------------|----------------|------------------|------------------|-------------|-----------------------------|--------------------------------|---|---|
| File  | Message                                  | Insert   | Options                                  | Format Text | Revie          |                | 🛛 Tell m         | e what y         | rou want te | o do                        |                                |   |   |
| Paste | B I L                                    |          | A^ A <sup>™</sup>   ⊞ ¬<br>≡ ≡ ≡         |             | Address Book N | Check<br>Names | Attach<br>File * | Attach<br>Item * | Signature   | Follow<br>High Ir<br>Low Im | Up -<br>nportance<br>iportance | e | ^ |
| ₹®    | From▼<br>To<br>⊆c<br>Subject<br>Attached | Joel San | iiago<br>Drder<br>Repair Order.<br>56 KB | htm -       |                |                |                  |                  |             |                             |                                |   |   |
| Attac | hed a re                                 | port fo  | r your r                                 | eview.      |                |                |                  |                  |             |                             |                                |   |   |

**Nota:** el formato del "Report" incluido en el correo electrónico es ".htm" este formato puede ser abierto en cualquier computadora y abrirá dentro de un navegador de Internet como lo son Internet Explorer, Chrome, Mozilla, Safari.

**\*\*\* RepairCenter** utiliza Outlook para él envió de los correos electrónicos.

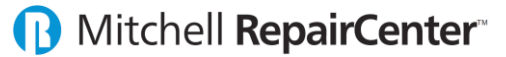

## Envio de Orden de Compras de Piezas por email desde RepairCenter

- 1. Dentro de una Orden de Reparación acceda a la sección de "Parts". Seleccione las piezas y cree una Orden de Piezas dando clic al botón "Order". El sistema le presentará la Orden de Piezas.
- 2. Para enviar la Orden de Piezas por correo electrónico escoja la opción "eMail" de la lista ubicada en la parte superior izquierda de la pantalla.
- 3. Si desea incluir algún "Attachments" en el correo electrónico haga clic al botón "Attach Files".
  - Aparecerá una pantalla donde seleccionará los "Attachments" (fotos, documentos, etc.) que desea enviar por correo electrónico y dara clic al botón "Attach
- 4. Para enviar el correo electrónico de la Orden de Piezas haga clic al botón "Send Order".

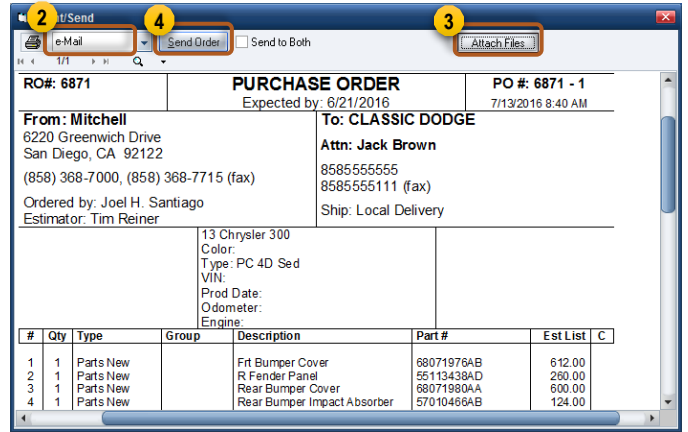

5. El sistema le abrirá un mensaje de correo electrónico donde la información de la Orden de Piezas estará en el cuerpo del Mensaje, de ser necesario podrá modificar el Texto del Mensaje. También estarán incluidos los "Attachments" seleccionados.

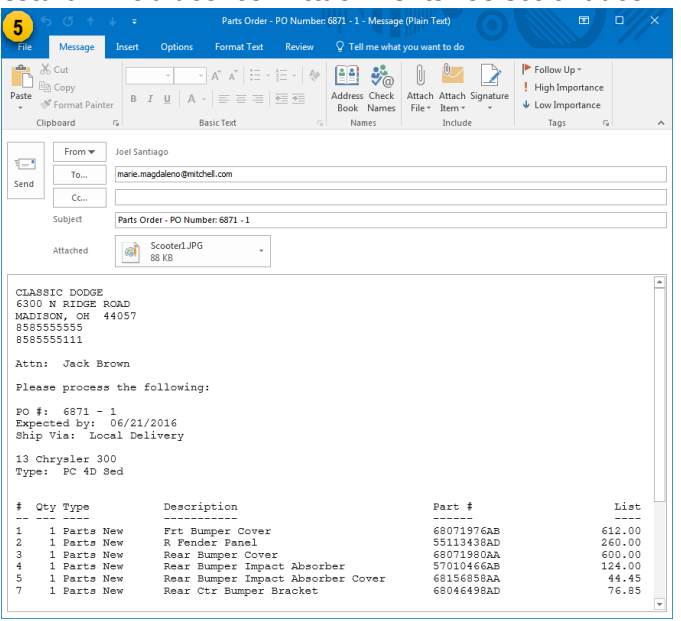

**Nota:** el sistema de RepairCenter incluirá el correo electrónico del suplidor siempre y cuando si este fue entrado previamente en la información del suplidor.

**\*\*\* RepairCenter** utiliza Outlook para él envió de los correos electrónicos.